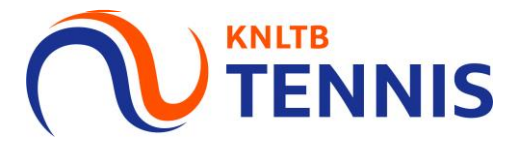

### Handleiding Inschrijven competitieteams in MijnKNLTB

# 1. Ga naar het <u>hoofdmenu</u> van MijnKNLTB, kies <u>VCL,</u> vervolgens competities en **TENNIS** kies de juiste competitie

| <b>KNLTB</b>  |                                                       |
|---------------|-------------------------------------------------------|
| ft Home       |                                                       |
| Toernooien    |                                                       |
| 𝕎 Competities |                                                       |
| Clubs         |                                                       |
| Spelers       |                                                       |
| 🗠 Ranking     | Dashboard Competities                                 |
| به<br>vci     | 2020 2019 2018 2017                                   |
|               |                                                       |
|               |                                                       |
|               | Er zijn geen teams ingeschreven voor deze competitie. |
|               | o teamrechten                                         |
|               | 76                                                    |
|               |                                                       |
|               | V Your sportstatistieken op één piekt                 |
|               |                                                       |
|               |                                                       |

### 2. Klik in het menu op <u>inschrijving</u>, vervolgens op <u>inschrijven</u>

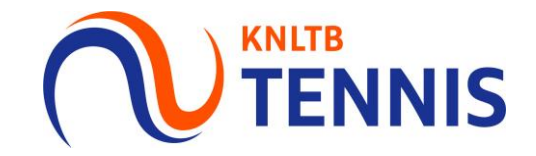

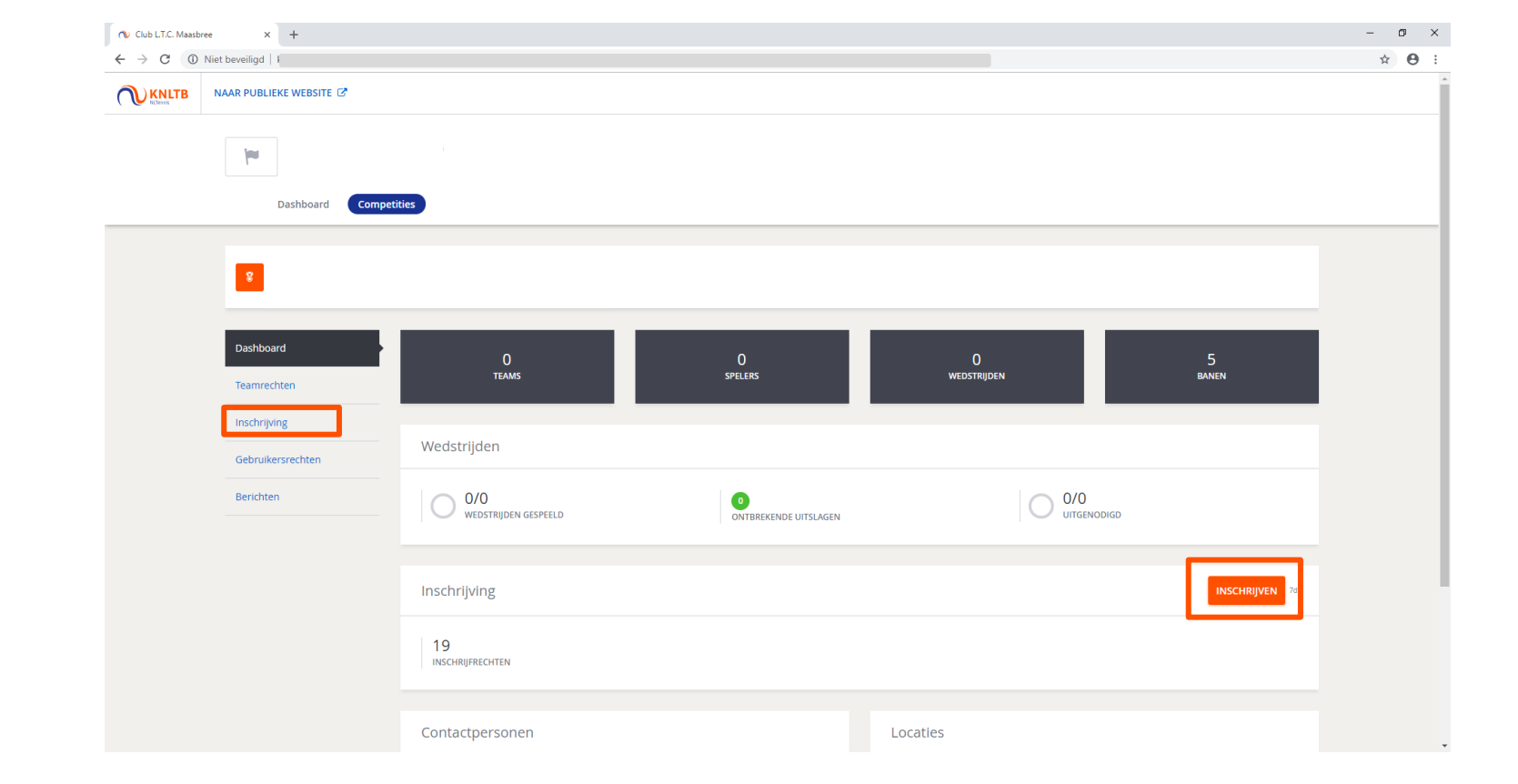

#### 3. De teams die vorig jaar zouden spelen, staan klaar

| ¥               |                                                                                                   |                                            |                        |                               |                      |            |                   |                     |
|-----------------|---------------------------------------------------------------------------------------------------|--------------------------------------------|------------------------|-------------------------------|----------------------|------------|-------------------|---------------------|
|                 |                                                                                                   |                                            |                        |                               |                      |            |                   |                     |
| Er kan<br>onder | maar één gebruiker tegelijkertijd aan dezelfde<br>ling af wie wanneer de inschrijving voor de clu | e competitie inschrijving we<br>b aanpast. |                        | wijzigingen onbedoeld oversch |                      |            |                   |                     |
| 1 Mijn t        | eams                                                                                              | 2 Thuis - Thuis scher                      | na                     | 3 Baanbesch                   | ikbaarheid           | ¢          | Bevestiging       |                     |
| ANNULERE        | EN                                                                                                |                                            |                        |                               |                      |            |                   | VOLGEND             |
| Mijn te         | eams                                                                                              |                                            |                        |                               |                      | 1<br>DI    | 6 12<br>vr za     | 7 26/26<br>zo 26/26 |
| + TEAN          | A TOEVOEGEN                                                                                       |                                            |                        |                               |                      |            |                   |                     |
| Aan de ha       | and van de inschrijving van vorig jaar hebben v                                                   | ve deze teams alvast voor j                | e klaargezet en kun je | eventuele wijzigingen gemakk  | elijk invullen.      |            |                   |                     |
| Dinsdag         | 1 teams                                                                                           |                                            |                        |                               |                      |            |                   |                     |
|                 | Soort                                                                                             |                                            | Klasse                 | Team                          | Spelers              | Gemiddelde | Opmerkingen       |                     |
|                 | Dames Dubbel Dinsdag Ochtend (4DD)                                                                |                                            | Open klasse            | MAASBREE 1                    | 3                    | 14,4484    |                   | ACTIES -            |
|                 |                                                                                                   |                                            |                        |                               |                      |            |                   |                     |
| Vrijdag         | 6 teams                                                                                           |                                            |                        |                               |                      |            |                   |                     |
|                 | Soort                                                                                             |                                            | Klasse                 | leam                          | Spelers              | Gemiddelde | Opmerkingen       | ACTIC               |
|                 | Dames Dubbel 35+ Wijdag Avond (40D)                                                               |                                            | Open klasse            | MAASDREE 1                    | S                    | 17,5106    |                   | ACTIES -            |
|                 | Dames Dubbel 35+ Vrijdag Avond (4DD)                                                              |                                            | Open klasse            | MAASPREE 7                    | toog speciely too    |            |                   | ACTIES              |
|                 | Dames Dubbel 35+ Vrijdag Avond (4DD)                                                              |                                            | Open klasse            | MAASDREE 2                    | Voeg speler(s) toe 0 |            | Niet in cohouik   | ACTIES -            |
|                 | Compared Dubbel 17: Wildow Award (DD HD 200)                                                      |                                            | Open klasse            | MAACREE 1                     | 2                    | 16 4006    | Miet III Sept dik | ACTIES -            |
|                 | Gemengel Dubbel 17+ Vrijdag Avond (DD-HD-2GD)                                                     |                                            | Open klasse            | MAASDREE 1                    |                      | 16 6440    |                   | ACTIES              |
|                 | Compared Dubbel 25+ Vrijdag Avond (DD-RD-2GD)                                                     |                                            | Open klasse            | MAASDREE 1                    |                      | 16,0449    |                   | ACTIES -            |
|                 | Compared Dubbel 35+ Vrijdag Avond (DD-HD-20D)                                                     |                                            | Open klasse            | MAASDREE 2                    | 2                    | 15,1740    | stint in only off | ACTIES -            |
|                 | Generga Dabbel 55+ Vijdag Avona (DD-ND-2GD)                                                       |                                            | Open klasse            |                               |                      |            | Weet in gebruik   | Actics              |
| Zaterda         | 1 12 teams                                                                                        |                                            |                        |                               |                      |            |                   |                     |
|                 | Soort                                                                                             |                                            | Klasse                 | Team                          | Spelers              | Gemiddelde | Opmerkingen       |                     |
|                 | Heren Dubbel 50+ Zaterdag (4HD)                                                                   |                                            | Open klasse            | MAASBREE 1                    | 3                    | 17,1698    |                   | ACTIES -            |
|                 | Heren 17+ Zaterdag (4HE-2HD)                                                                      |                                            | Open klasse            | MAASBREE 1                    | 3                    | 15,9044    |                   | ACTIES -            |
| Nięuw           | Heren 17+ Zaterdag (4HE-2HD)                                                                      |                                            | Open klasse            | MAASBREE 2                    | 3                    | 18,0000    |                   | ACTIES -            |
| Nieuw           | Heren 17+ Zaterdag (4HE-2HD)                                                                      |                                            | Open klasse            | MAASBREE 3                    | 3                    | 18.0000    |                   | ACTIES -            |

Let op: Schrijf je in voor de voorjaarscompetitie, dan staan de teams van de voorjaarscompetitie van het jaar daarvoor klaar. Ditzelfde geldt voor inschrijven voor zomer-, najaaren wintercompetitie.

TENNIS

4 Handleiding Inschrijven teams

#### 4. Voeg de team captain en minimaal 3 spelers toe!

Let op! Vanaf 2023 is het verplicht om minimaal 3 spelers aan het team toe te voegen.

| 10 teams |                                              |                                                               |      |                         |                      |            |             |              |
|----------|----------------------------------------------|---------------------------------------------------------------|------|-------------------------|----------------------|------------|-------------|--------------|
|          | Soort                                        | Klasse                                                        | Team | Team captain            | Spelers              | Gemiddelde | Opmerkingen |              |
| Recht    | Heren Dubbel 17+ Vrijdag Avond (4HD)         | 2e klasse (gem. 14,71)                                        |      | Voeg team captain toe 🜒 | Voeg speler(s) toe 🕖 |            |             | ACTIES -     |
| Recht    | Heren Dubbel 17+ Vrijdag Avond (4HD)         | 2e klasse (gem. 14,71)                                        |      | Voeg team captain toe 🕖 | Voeg speler(s) toe 🕖 |            |             | ACTIES 👻     |
| Recht    | Heren Dubbel 50+ Vrijdag Middag (4HD)        | 2e klasse (gem. 14,36)                                        |      | Voeg team captain toe 🕖 | Voeg speler(s) toe 🕖 |            |             | ACTIES -     |
| Recht    | Dames Dubbel 17+ Vrijdag Avond (4DD)         | 2e klasse (gem. 14,28)                                        |      | Voeg team captain toe 🕖 | Voeg speler(s) toe 🕖 |            |             | ACTIES -     |
| Recht    | Dames Dubbel 35+ Vrijdag Avond (4DD)         | 2e klasse (gem. 13,95)                                        |      | Voeg team captain toe 🕖 | Voeg speler(s) toe 🕖 |            |             | ACTIES -     |
| Recht    | Gemengd Dubbel 17+ Vrijdag Avond (DD-HD-2GD) | Hoofdklasse (gem. 11,62)                                      |      | Voeg team captain toe 🜒 | Voeg speler(s) toe 🕖 |            |             | ACTIES -     |
| Recht    | Gemengd Dubbel 17+ Vrijdag Avond (DD-HD-2GD) | 2e klasse (gem. 14,18)                                        |      | Voeg team captain toe 🜒 | Voeg speler(s) toe 🕖 |            |             | ACTIES V     |
| Recht    | Gemengd Dubbel 17+ Vrijdag Avond (DD-HD-2GD) | 3e klasse (gem. 15,34)                                        |      | Voeg team captain toe 🕖 | Voeg speler(s) toe 🕖 |            |             | Wijzigen     |
|          | Gemengd Dubbel 17+ Vrijdag Avond (DD-HD-2GD) | 4e klasse (gem. 16,38)                                        |      | Voeg team captain toe 🕖 | Voeg speler(s) toe 🕖 |            |             | Terugtrekken |
| Recht    | Gemengd Dubbel 35+ Vrijdag Avond (DD-HD-2GD) | 2e klasse (gem. 13,12)                                        |      | Voeg team captain toe 🕖 | Voeg speler(s) toe 🕖 |            |             | ACTIES 👻     |
|          |                                              |                                                               |      |                         |                      |            |             |              |
| 2 teams  |                                              |                                                               |      |                         |                      |            |             |              |
|          | Soort                                        | Klasse                                                        | Team | Team captain            | Spelers              | Gemiddelde | Opmerkingen |              |
| Recht    | Heren 17+ Zaterdag (4HE-2HD)                 | 2e klasse (gem. 9,85)                                         |      | Voeg team captain toe 🕖 | Voeg speler(s) toe 0 |            |             | ACTIES 👻     |
| Recht    | Heren 35+ Zaterdag (4HE-2HD)                 | 1e klasse (gem. 12,76)                                        |      | Voeg team captain toe 🜒 | Voeg speler(s) toe 0 |            |             | ACTIES -     |
|          |                                              |                                                               |      |                         |                      |            |             |              |
| 1 teams  |                                              |                                                               |      |                         |                      |            |             |              |
|          | Soort                                        | Klasse                                                        | Team | Team captain            | Spelers              | Gemiddelde | Opmerkingen |              |
|          | Jongens 13 t/m 17 jaar Zondag (4HE-2HD)      | 1e klasse (Ervaring t/m<br>17/ voorheen 1e & 2e kl<br>t/m 14) |      | Voeg team captain toe 0 | Voeg speler(s) toe   |            |             | ACTIES 👻     |
|          |                                              |                                                               |      |                         |                      |            |             |              |

#### Het is verplicht om een captain toe te voegen per team.

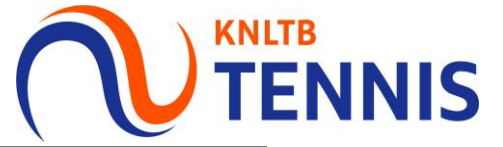

| Team wijzigen >                                                                                                    | ×    |
|----------------------------------------------------------------------------------------------------|------|
| Team<br>Je kunt dit team wijzigen via een promotieverzoek en vervolgens de spelers aan te passen.                                                                                                |      |
| Geslacht *                                                                                                    |      |
| Soort *<br>Heren dubbel 17+ Woensdag Avond (4HD) *                                                                                                    |      |
| Klasse *<br>3e klasse *                                                                                                    | 2    |
| Naam<br>WESTERHOUT 1                                                                                                    |      |
| Q       Voeg een captain toe, zoek op naam/Lidnummer         Spelers toevoegen       Je bent verplicht spelers toe te voegen aan het team. Dit kun je doen door middel van de onderstaande zoek. | 1001 |
| onderstaande zoek.           Q         Voeg een speler toe, zoek op naam/Lidnummer                                                                                                    |      |
| Voor dit team is het opgeven van spelers verplicht.<br>Dit team moet minimaal 3 mannelijke speler(s) bevatten.                                                                                   | Ĩ    |
| WESTERHOUT 1                                                                                                    |      |
| Er zijn geen spelers aan dit team toegevoegd.                                                                                                    |      |
| Teamgemiddelde tussen<br>14,0000 - 15,9999                                                                                                    | 2    |
| Promotie of degradatie aanvragen     ANNULEREN OPSLAAN                                                                                                    |      |

### 5. Wil je de spelers wijzigen, klik op acties en op wijzigen

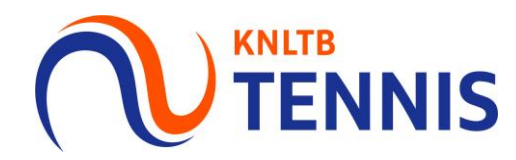

Als je de inschrijving tussentijds verlaat, worden de teams en spelers automatisch opgeslagen. Om je inschrijving helemaal te voltooien, dien je de hele inschrijving te doorlopen.

| Mijn teams<br>ULEREN<br>jn teams<br>TEAM TOEVOEGEN<br>ide hand van de inschrijvinj<br>nsdag  1 teams<br>Soort<br>Dames Dubbel Dinsda | g van vorig jaar hebben we deze tear                     | uis - Thuis schema<br>Ims alvast voor je klaargezet en<br>Klasse<br>Open klas | Bad     kun je eventuele wijzigingen     Team se MAASBRE 1 | nbeschikbaarheid<br>gemakkelijk invullen.<br>Spelers<br>3 | Gemiddelde<br>14,4484        | Bevestiging     | 7<br>20 € 26/26<br>TEAMS CON |
|----------------------------------------------------------------------------------------------------|----------------------------------------------------------|-------------------------------------------------------------------------------|------------------------------------------------------------|-----------------------------------------------------------|------------------------------|-----------------|------------------------------|
| JLEREN<br>In teams<br>TEAM TOEVOEGEN<br>de hand van de inschrijving<br>usdag   1 teams<br>Soort<br>Dames Dubbel Dinsde               | g van vorig jaar hebben we deze tear<br>ag Ochtend (4DD) | ims alvast voor je klaargezet en<br>Klasse<br>Open klas                       | kun je eventuele wijzigingen<br>Team<br>se MAASBREE 1      | gemakkelijk invullen.<br>Spelers<br>3                     | 1 D<br>Gemiddelde<br>14,4484 | 0pmerkingen     | ZO 26/26<br>ZO TEAMS COM     |
| in teams<br>TEAM TOEVOEGEN<br>de hand van de inschrijving<br>usdag   1 teams<br>Soort<br>Dames Dubbel Dinsda                         | g van vorig jaar hebben we deze tear<br>ag Ochtend (4DD) | ims alvast voor je klaargezet en<br>Klasse<br>Open klas                       | kun je eventuele Wijzigingen<br>Team<br>se MAASBREE 1      | gemakkelijk invullen.<br>Spelers<br>3                     | Gemiddelde                   | 0pmerkingen     | 7<br>zo 26/26<br>TEAMS COM   |
| TEAM TOEVOEGEN<br>de hand van de inschrijving<br>sdag   1 teams<br>Soort<br>Dames Dubbel Dinsda                                      | g van vorig jaar hebben we deze tear<br>ag Ochtend (4DD) | ms alvast voor je klaargezet en<br>Klasse<br>Open klas                        | kun je eventuele wijzigingen<br>Team<br>se MAASBREE 1      | gemakkelijk invullen.<br>Spelers<br>3                     | Gemiddelde<br>14,4484        | Opmerkingen     | ACTI                         |
| de hand van de inschrijvin;<br>sdag   1 teams<br>Soort<br>Dames Dubbel Dinsda                                                        | g van vorig jaar hebben we deze tear<br>ag Ochtend (4DD) | ims alvast voor je klaargezet en<br>Klasse<br>Open klas                       | kun je eventuele wijzigingen<br>Team<br>se MAASBREE 1      | gemakkelijk invullen.<br>Spelers<br>3                     | Gemiddelde<br>14,4484        | Opmerkingen     | ACTI                         |
| sdag   1 teams<br>Soort<br>Dames Dubbel Dinsda                                                                                       | ag Ochtend (4DD)                                         | Klasse<br>Open klas                                                           | Team<br>se MAASBREE 1                                      | Spelers<br>3                                              | Gemiddelde<br>14,4484        | Opmerkingen     | ACTI                         |
| Soort<br>Dames Dubbel Dinsda                                                                                                    | ag Ochtend (4DD)                                         | Klasse<br>Open klas                                                           | Team<br>se MAASBREE 1                                      | Spelers<br>3                                              | Gemiddelde<br>14,4484        | Opmerkingen     | ACTI                         |
| Dames Dubbel Dinsda                                                                                                    | ag Ochtend (4DD)                                         | Open klas                                                                     | se MAASBREE 1                                              | 3                                                         | 14,4484                      |                 | ACTI                         |
|                                                                                                    |                                                          |                                                                               |                                                            |                                                           |                              |                 |                              |
| dag   6 teams                                                                                                    |                                                          |                                                                               |                                                            |                                                           |                              |                 |                              |
| Soort                                                                                                    |                                                          | Klasse                                                                        | Team                                                       | Spelers                                                   | Gemiddelde                   | Opmerkingen     |                              |
| Heren Dubbel 35+ Vrij                                                                                                    | jdag Avond (4HD)                                         | Open klas                                                                     | se MAASBREE 1                                              | 3                                                         | 17,3108                      |                 | ACTI                         |
| Dames Dubbel 35+ Vr                                                                                                    | ijdag Avond (4DD)                                        | Open klas                                                                     | se MAASBREE 1                                              | Voeg speler(s) toe 🔮                                      | i                            |                 |                              |
| Dames Dubbel 35+ Vr                                                                                                    | ijdag Avond (4DD)                                        | Open klas                                                                     | se MAASBREE 2                                              | Voeg speler(s) toe 🕑                                      | 3                            |                 | ACTIE                        |
| Dames Dubbel 35+ Vr                                                                                                    | ijdag Avond (4DD)                                        | Open klas                                                                     | se                                                         |                                                           |                              | Niet in gebruik |                              |
| Gemengd Dubbel 17+                                                                                                    | Vrijdag Avond (DD-HD-2GD)                                | Open klas                                                                     | se MAASBREE 1                                              | 3                                                         | 16,4096                      |                 | Wijzigen                     |
| Gemengd Dubbel 35+                                                                                                    | Vrijdag Avond (DD-HD-2GD)                                | Open klas                                                                     | se MAASBREE 1                                              | 3                                                         | 16,6449                      |                 |                              |
| Gemengd Dubbel 35+                                                                                                    | Vrijdag Avond (DD-HD-2GD)                                | Open klas                                                                     | se MAASBREE 2                                              | 3                                                         | 15,1740                      |                 | Terugtrekken                 |
| Gemengd Dubbel 35+                                                                                                    | Vrijdag Avond (DD-HD-2GD)                                | Open klas                                                                     | se                                                         |                                                           |                              | Niet in gebruik |                              |
| erdag   12 teams                                                                                                    |                                                          |                                                                               |                                                            |                                                           |                              |                 |                              |
| Soort                                                                                                    |                                                          | Klasse                                                                        | Team                                                       | Spelers                                                   | Gemiddelde                   | Opmerkingen     |                              |
| Heren Dubbel 50+ Zat                                                                                                    | terdag (4HD)                                             | Open klas                                                                     | se MAASBREE 1                                              | 3                                                         | 17,1698                      |                 | ACTI                         |
| Heren 17+ Zaterdag (4                                                                                                    | 4HE-2HD)                                                 | Open klas                                                                     | se MAASBREE 1                                              | 3                                                         | 15,9044                      |                 | ACTI                         |
| ieuw Heren 17+ Zaterdag (4                                                                                                    | 4HE-2HD)                                                 | Open klas                                                                     | se MAASBREE 2                                              | 3                                                         | 18,0000                      |                 | ACTI                         |

Wil je promotie of degradatie aanvragen voor een team? Dat kun je onderin bij het plusje doen. Geef vooral ook aan waarom je promotie of degradatie aanvraagt.

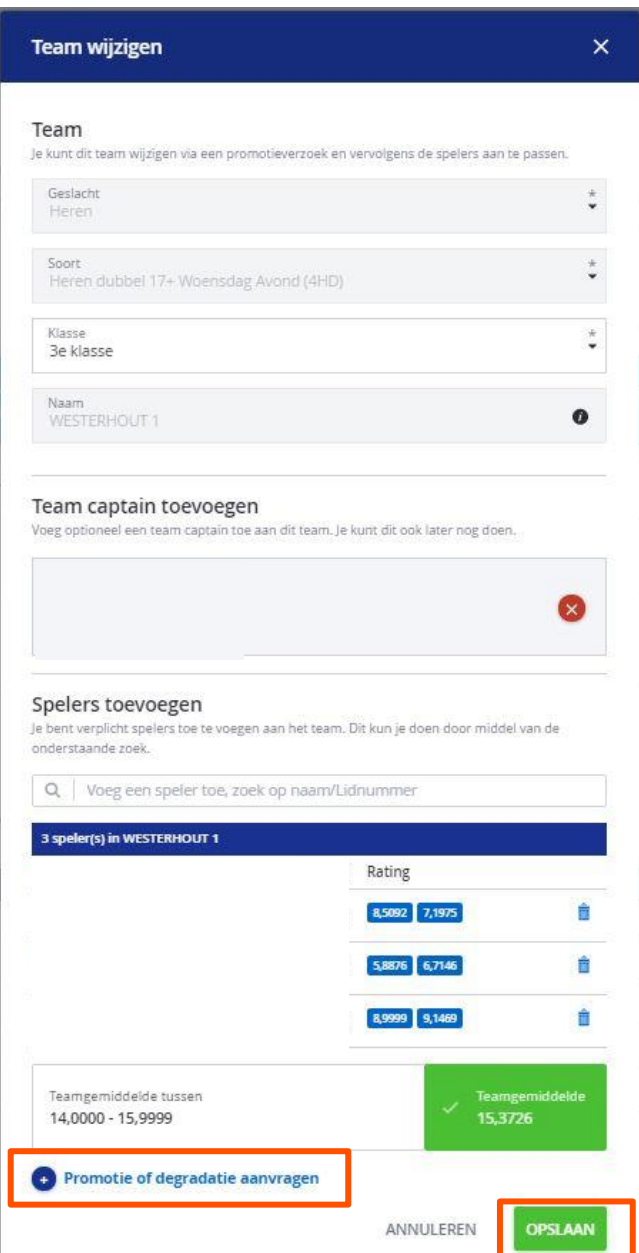

# 6. <u>Voeg een nieuw team toe</u>: Kies geslacht, competitiesoort, klasse, klik op toevoegen en tot slot voeg je de spelers toe

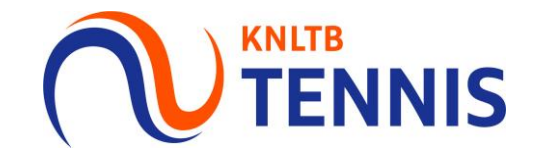

| 8                                                                                                    |                                                                       |                    |                               |                       |                                    | Team toe                     | evoegen                                                             | ×       |
|----------------------------------------------------------------------------------------------------|-----------------------------------------------------------------------|--------------------|-------------------------------|-----------------------|------------------------------------|------------------------------|---------------------------------------------------------------------|---------|
| Er kan maar één gebruiker tegelijkertijd aan dezelfde o<br>onderling af wie wanneer de inschrijving voor de club | competitie inschrijving werken, anders kunnen wijziginger<br>aanpast. | n onbedoeld overs  | chreven worden. Als er meerde | ere personen verantwo | ordelijk zijn voor de inschrijving | <b>Team</b><br>Volg ondersta | aande stappen en vul de gegevens in om een nieuw team toe te voeger | n.      |
| 1 Mijn teams                                                                                                    | 2 Thuis - Thuis schema                                                | 3 Baanbes          | chikbaarheid                  | <b>4</b> Be           | evestiging                         | Geslacht                     |                                                                     | *       |
| ANNULEREN                                                                                                    |                                                                       |                    |                               |                       |                                    | Soort                        |                                                                     | *       |
| Mijn teams                                                                                                    |                                                                       |                    |                               | 1 (<br>DI V           | 5   12   7   📿 26                  | Klasse                       |                                                                     | •       |
| + TEAM TOEVOEGEN                                                                                                 |                                                                       |                    |                               |                       |                                    | Naam                         |                                                                     | 0       |
| Aan de hand van de inschrijving van vorig jaar hebben we                                                         | e deze teams alvast voor je klaargezet en kun je eventuele            | e wijzigingen gema | kkelijk invullen.             |                       |                                    |                              |                                                                     |         |
| Soort                                                                                                    | Klasse                                                                | Team               | Spelers                       | Gemiddelde Opn        | nerkingen                          |                              | ANNULEREN                                                           | EVOEGEN |
| Dames Dubbel Dinsdag Ochtend (4DD)                                                                               | Open klasse I                                                         | MAASBREE 1         | 3                             | 14,4484               |                                    |                              |                                                                     |         |
| Vrijdag   6 teams                                                                                                |                                                                       |                    |                               |                       | -                                  |                              |                                                                     |         |
| Soort                                                                                                    | Klasse                                                                | Team               | Spelers                       | Gemiddelde Opn        | nerkingen                          |                              |                                                                     |         |
| Heren Dubbel 35+ Vrijdag Avond (4HD)                                                                             | Open klasse                                                           | MAASBREE 1         | 3                             | 17,3108               |                                    | ACTIES -                     |                                                                     |         |
| Dames Dubbel 35+ Vrijdag Avond (4DD)                                                                             | Open klasse                                                           | MAASBREE 1         | 3                             | 15,1476               |                                    | ACTIES 🕶                     |                                                                     |         |

#### Spelers toevoegen

Je bent verplicht spelers toe te voegen aan het team. Dit kun je doen door middel van de onderstaande zoek.

Q Voeg een speler toe, zoek op naam/Lidnummer

### 7. Speelt een team <u>niet</u>, of moet deze worden teruggetrokken, klik op acties en kies voor '<u>terugtrekken</u>' het team staat dan op niet in gebruik

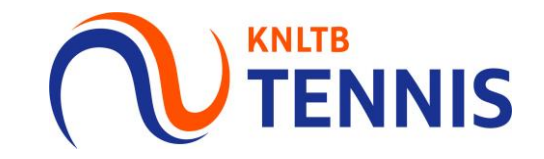

| aterdag   12 teams                 |             |      |         |                        |          |
|------------------------------------|-------------|------|---------|------------------------|----------|
| Soort                              | Klasse      | Team | Spelers | Gemiddelde Opmerkingen |          |
| Heren Dubbel 50+ Zaterdag (4HD)    | Open klasse | 1    | 3       | 17,1698                | ACTIES - |
| Heren 17+ Zaterdag (4HE-2HD)       | Open klasse | 1    | 3       | 15,9044                | ACTIES - |
| Nieuw Heren 17+ Zaterdag (4HE-2HD) | Open klasse | 2    | 3       | 18,0000                | ACTIES - |
| Nieuw Heren 17+ Zaterdag (4HE-2HD) | Open klasse | 3    | 3       | 18,0000                | ACTIES - |
| Nieuw Heren 17+ Zaterdag (4HE-2HD) | Open klasse | 4    | 3       | 17,6214                | ACTIES - |
|                                    |             |      |         |                        | L        |

| Zaterdag | 11 teams                        |             |      |         |            |                 |          |
|----------|---------------------------------|-------------|------|---------|------------|-----------------|----------|
|          | Soort                           | Klasse      | Team | Spelers | Gemiddelde | Opmerkingen     |          |
|          | Heren Dubbel 50+ Zaterdag (4HD) | Open klasse | 1    | 3       | 17,1698    |                 | ACTIES 🗸 |
| Nieuw    | Heren 17+ Zaterdag (4HE-2HD)    | Open klasse | 1    | 3       | 18,0000    |                 | ACTIES 🗸 |
| Nieuw    | Heren 17+ Zaterdag (4HE-2HD)    | Open klasse | 2    | 3       | 18,0000    |                 | ACTIES 🗸 |
| Nieuw    | Heren 17+ Zaterdag (4HE-2HD)    | Open klasse | 3    | 3       | 17,6214    |                 | ACTIES 🗸 |
|          | Heren 17+ Zaterdag (4HE-2HD)    | Open klasse |      |         |            | Niet in gebruik | ACTIES - |

Let op: Controleer alle teams!

Als een team niet wil spelen maar staat <u>niet</u> op 'niet in gebruik', dan is het team <u>wel</u> ingeschreven en wordt het team ook ingedeeld. 8. Ben je klaar, klik op <u>volgende</u> voor de thuis-thuis verzoeken, bijv. dinsdag ochtend en zondag middag, klik op <u>volgende</u> voor de <u>baancapaciteit</u>

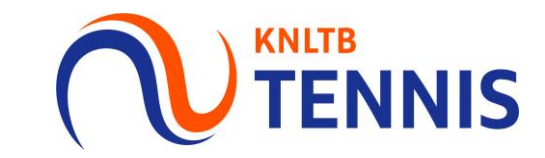

| Mijn teams                                                                                                    | 2 Thuis - Thuis sche                                                                                                    | ma                                                                                | 3 Baanbeschikbaarheid                                                                             |                            | 4 Bev        | estiging      |                        |
|----------------------------------------------------------------------------------------------------|----------------------------------------------------------------------------------------------------|-----------------------------------------------------------------------------------|---------------------------------------------------------------------------------------------------|----------------------------|--------------|---------------|------------------------|
| NULEREN                                                                                                    |                                                                                                    |                                                                                   |                                                                                                   |                            |              |               | VOLGEN                 |
| lijn teams                                                                                                    | Let op: Met het<br>om alle teams o<br>thuis te laten sp<br><u>kan je aanvrage</u>                                                                                      | aanvragen van he<br>op een bepaalde da<br>oelen! Het is geen<br>en bij maximaal 4 | t thuis-thuis schema verzo<br>ag (+ dagdeel) tegelijk uit<br>garantie dat het ook lukt.<br>teams. | oek je<br>en<br><u>Dit</u> | 1 6<br>DI VR | 12 7<br>ZA ZO | 26/26<br>TEAMS COMPLEE |
| <ul> <li>Fr kan maar één gebruiker tegelijkertijd aar onderling af wie wanneer de inschrijving vologie wanneer de inschrijving vologie wanneer de inschrij</li></ul> | n dezelfde competitie inschrijving werken, anders kunnen wijziginge<br>joor de club aanpast.                                                                           | a onbedoeld overschreven worden. Als er meerdere                                  | : personen verantwoordelijk zijn voor de inschrijving stem dan Bevestiging                        |                            |              |               |                        |
| VORIGE ANNULEREN                                                                                                    |                                                                                                    | •                                                                                 |                                                                                                   |                            |              |               |                        |
|                                                                                                    |                                                                                                    |                                                                                   |                                                                                                   |                            |              |               |                        |
| Mijn thuis-thuis schema                                                                                                    |                                                                                                    |                                                                                   |                                                                                                   |                            |              |               |                        |
| Mijn thuis-thuis schema  De dagdelen met een uitgeschakelde c                                                                                                    | heckbox zijn dagdelen waarop je geen teams hebt ingeschreven of v                                                                                                    | vaarop je meer dan 4 teams hebt ingeschreven.                                     |                                                                                                   |                            |              |               |                        |
| Mijn thuis-thuis schema  De dagdelen met een uitgeschakelde o Markeer de momenten waarop je alle ploegen                                                                                                    | heckbox zijn dagdelen waarop je geen teams hebt ingeschreven of v<br>samen thuis wilt laten spelen.                                                                    | vaarop je meer dan 4 teams hebt ingeschreven.                                     |                                                                                                   |                            |              |               |                        |
| Mijn thuis-thuis schema                                                                                                    | heckbox zijn dagdelen waarop je geen teams hebt ingeschreven of v<br>samen thuis wilt laten spelen.<br>Ochtend Middag                                                  | vaarop je meer dan 4 teams hebt ingeschreven.<br>Avond                            | Hele dag                                                                                          |                            |              |               |                        |
| Mijn thuis-thuis schema  De dagdelen met een uitgeschakelde o  Markeer de momenten waarop je alle ploegen  Maandag                                                                                                    | heckbox zijn dagdelen waarop je geen teams hebt ingeschreven of v<br>samen thuis wilt laten spelen.<br>Ochtend Middag                                                  | vaarop je meer dan 4 teams hebt ingeschreven.<br>Avond                            | Hele dag                                                                                          |                            |              |               |                        |
| Mijn thuis-thuis schema                                                                                                    | heckbox zijn dagdelen waarop je geen teams hebt ingeschreven of v<br>samen thuis wilt laten spelen.<br>Ochtend Middag                                                  | vaarop je meer dan 4 teams hebt ingeschreven.<br>Avond                            | Hele dag                                                                                          |                            |              |               |                        |
| Mijn thuis-thuis schema                                                                                                    | heckbox zijn dagdelen waarop je geen teams hebt ingeschreven of v<br>isamen thuis wilt laten spelen.<br>Ochtend Middag                                                 | waarop je meer dan 4 teams hebt ingeschreven.<br>Avond                            | Hele dag                                                                                          |                            |              |               |                        |
| Mijn thuis-thuis schema                                                                                                    | heckbox zijn dagdelen waarop je geen teams hebt ingeschreven of v<br>samen thuis wilt laten spelen.                                                                    | waarop je meer dan 4 teams hebt ingeschreven.<br>Avond                            | Hele dag                                                                                          |                            |              |               |                        |
| Mijn thuis-thuis schema                                                                                                    | heckbox zijn dagdelen waarop je geen teams hebt ingeschreven of v<br>samen thuis wilt laten spelen.<br>Ochtend Middag                                                  | vaarop je meer dan 4 teams hebt ingeschreven.<br>Avond                            | Hele dag                                                                                          |                            |              |               |                        |
| Mijn thuis-thuis schema                                                                                                    | heckbox zijn dagdelen waarop je geen teams hebt ingeschreven of v<br>Isamen thuis wilt laten spelen.<br>Ochtend Middag<br>Ochtend I IIIIIIIIIIIIIIIIIIIIIIIIIIIIIIIIII | waarop je meer dan 4 teams hebt ingeschreven.<br>Avond                            | Hele dag                                                                                          |                            |              |               |                        |
| Mijn thuis-thuis schema                                                                                                    | heckbox zijn dagdelen waarop je geen teams hebt ingeschreven of v<br>Isamen thuis wilt laten spelen.                                                                   | vaarop je meer dan 4 teams hebt ingeschreven.                                     | Hele dag                                                                                          |                            |              |               |                        |

## 9. Pas hier per <u>speeldag</u> en <u>dagdeel</u> de <u>baanbeschikbaarheid</u> voor de competitie van de vereniging aan, klik vervolgens op <u>opslaan</u>

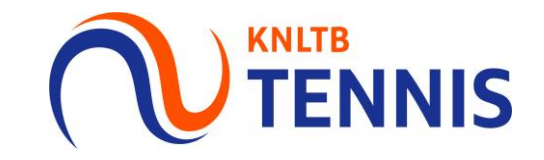

| Y                                                                                                  |                                                                 |                                          |                                           |                                         |             |
|----------------------------------------------------------------------------------------------------|-----------------------------------------------------------------|------------------------------------------|-------------------------------------------|-----------------------------------------|-------------|
| Er kan maar één gebruiker tegelijkertijd aan deze onderling af wie wanneer de inschrijving voor de | lfde competitie inschrijving werken, anders ku<br>club aanpast. | innen wijzigingen onbedoeld overschrever | n worden. Als er meerdere personen verant | woordelijk zijn voor de inschrijving st | em dan      |
| Mijn teams                                                                                         | O Thuis - Thuis schema                                          | 3 Baanbeschikbaa                         | arheid 🕘                                  | Bevestiging                             |             |
| VORIGE ANNULEREN                                                                                   |                                                                 |                                          |                                           |                                         | OPSLAAN     |
| Mijn baanbeschikbaarheid                                                                           |                                                                 |                                          |                                           | 0 5<br>binnen buiten                    | 5<br>TOTAAL |
| Het aantal buitenbanen van de vereniging is al voor                                                | je ingevuld. Pas dit aan indien nodig.                          |                                          |                                           |                                         |             |
|                                                                                                    | Ochtend                                                         | Middag                                   | Avond                                     | Hele dag                                |             |
| Maandag                                                                                            |                                                                 |                                          |                                           |                                         |             |
| Dinsdag Gebaseerd op jouw teams en club, dien je                                                   | 2 🗢                                                             |                                          |                                           |                                         |             |
| Woensdag hebben.                                                                                   |                                                                 |                                          |                                           |                                         |             |
| Donderdag                                                                                          |                                                                 |                                          |                                           |                                         |             |
| Vrijdag                                                                                            |                                                                 |                                          | 5                                         |                                         |             |
| Zaterdag                                                                                           |                                                                 |                                          |                                           | 5                                       |             |
| Zondag                                                                                             |                                                                 | 3                                        |                                           | 5                                       |             |
|                                                                                                    |                                                                 |                                          |                                           |                                         |             |
| VORIGE ANNULEREN                                                                                   |                                                                 |                                          |                                           |                                         | OPSLAAN     |
|                                                                                                    |                                                                 |                                          |                                           |                                         |             |

# 10. Als alles <u>compleet</u> is, ontvang je een inschrijfbevestiging en is de inschrijving gelukt. Wijzigen kan tot de uiterste inschrijfdatum.

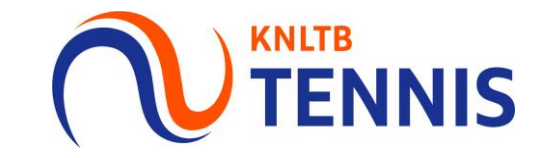

| 8                                                                                       |                                                                                                    |                                                                 |                 |                                             |
|-----------------------------------------------------------------------------------------|----------------------------------------------------------------------------------------------------|-----------------------------------------------------------------|-----------------|---------------------------------------------|
| <ul> <li>Er kan maar één gebruiker tegel<br/>onderling af wie wanneer de ins</li> </ul> | lijkertijd aan dezelfde competitie inschrijving werken, anders kunn<br>ichrijving voor de club aanpast. | g stem dan                                                      |                 |                                             |
| Mijn teams                                                                              | O Thuis - Thuis schema                                                                                  | Baanbeschikbaarheid                                             | (4) Bevestiging | ledere VCL die een wiiziging heeft          |
| Bedankt                                                                                 |                                                                                                    |                                                                 |                 | aangebracht in de inschrijving,             |
|                                                                                         |                                                                                                    |                                                                 |                 | zodra de hele inschrijving doorlopen<br>is. |
|                                                                                         | Het inschi<br>Je kunt d                                                                                 | rijven van je teams is gelukt!<br>eze inschrijving wijzigen t/m |                 |                                             |
|                                                                                         |                                                                                                    | CLUB DASHBOARD                                                  |                 |                                             |

Je incomplete inschrijving is opgeslagen!

Let op: Heb je de inschrijving tussentijds opgeslagen, of is de inschrijving nog incompleet dan ontvang je de melding "Je incomplete inschrijving is opgeslagen".

A Je inschrijving is nog niet compleet omdat teams niet zijn voorzien van spelers terwijl dat wel verplicht is. Dit heeft mogelijk (negatieve) consequenties voor de betreffende teams, dus voeg de spelers alsnog toe aan de teams voordat de inschrijfperiode sluit.

Je kunt deze inschrijving wijzigen t/m ...

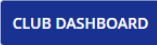